# Manual del Servicio de Consulta de Autorizados RED que gestionan una empresa

Octubre 2020

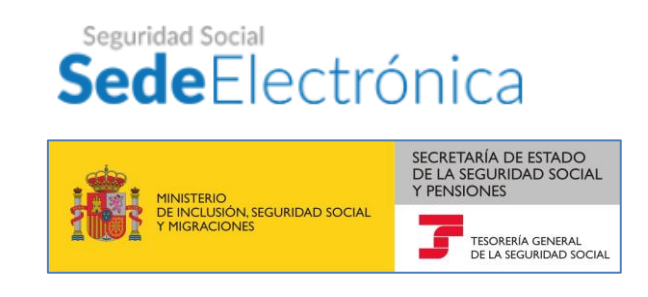

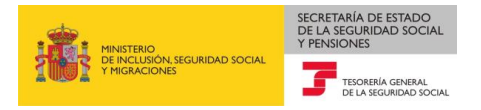

# Contenido

| 1 | Introducción3                                                                                                    |
|---|----------------------------------------------------------------------------------------------------|
| 2 | Acceso al servicio                                                                                                  |
|   | 2.1 Acceso vía SMS4                                                                                                 |
|   | 2.2 Acceso vía Certificado Electrónico o Usuario+contraseña / Cl@ve5                                                |
| 3 | Empresarios colectivos: Consulta de Autorizados RED de una empresa con Certificado<br>Electrónico de Representación |
|   | 3.1 Opciones de búsqueda de CCCs7                                                                                   |
|   | 3.1.1 Criterio de búsqueda por CCC                                                                                  |
|   | 3.1.2 Otros criterios                                                                                               |
|   | 3.2 Consulta de un Autorizado RED de un CCC9                                                                        |
| 4 | Empresarios individuales: consulta de Autorizados RED con Certificado Electrónico de Persona<br>Física11            |
|   | 4.1 Consulta de autorizados RED de un NAF12                                                                         |
| 5 | Empresarios individuales: consulta de autorizados RED con Usuario+contraseña/Cl@ve permanente, o vía SMS14          |
|   | 5.1 Consulta de autorizados RED de un NAF16                                                                         |

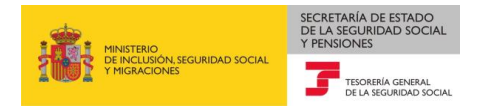

## 1 Introducción

Mediante este servicio las empresas podrán consultar si sus Códigos de Cuenta de Cotización (CCC) están asignados o no a un Autorizado RED en el momento de la consulta. Los empresarios individuales, además de sus CCC, podrán también consultar si su *Número de Afiliación (NAF)* está asignado o no a un Autorizado RED.

En el caso de que el CCC o NAF se encuentre actualmente asignado a una autorización, permitirá consultar además los detalles de la misma.

Así mismo, a través de este servicio y para cada CCC y/o NAF, se podrá consultar un histórico de los autorizados RED a los que han estado asignados.

## 2 Acceso al servicio

El servicio de Consulta de Autorizados RED que gestionan una empresa está disponible en la Sede Electrónica de la Seguridad Social, en el apartado Empresas/RED:

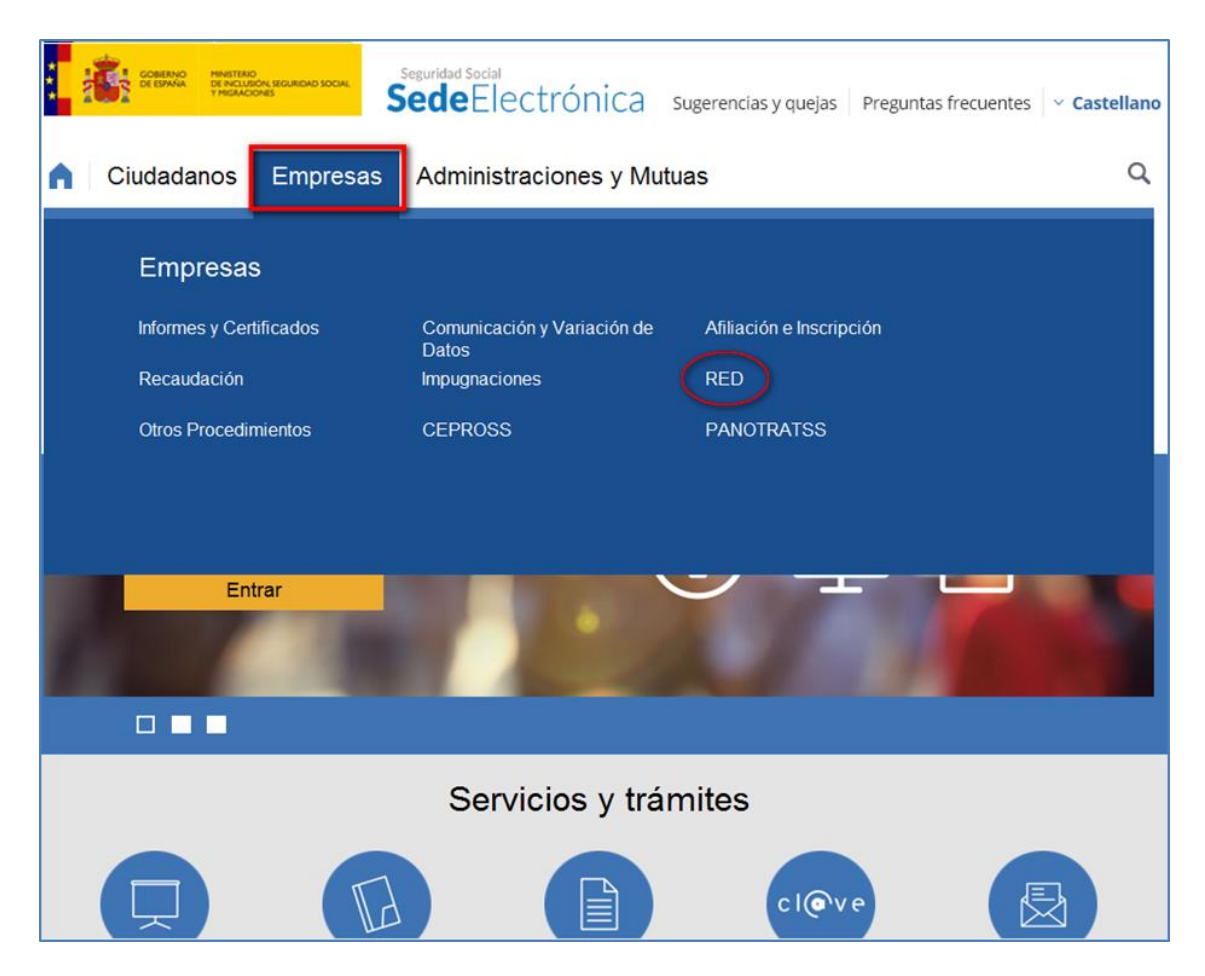

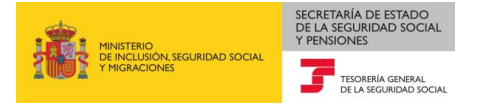

| Sugerencias y quejas Preguntas frecuentes                                                                                                    | ✓ Castellar                                                                                                    |
|----------------------------------------------------------------------------------------------------|----------------------------------------------------------------------------------------------------|
| s Administraciones y Mutuas                                                                                                    | Q                                                                                                    |
|                                                                                                    |                                                                                                    |
| Inicio / Empresas                                                                                                    |                                                                                                    |
| RED                                                                                                    |                                                                                                    |
| Confirmación de asignación de CCCs o NAFs a un                                                                                                    | -                                                                                                    |
| autorizado RED                                                                                                    |                                                                                                    |
| Consulta de autorizado RED que gestiona un NAF                                                                                                    | +                                                                                                    |
| Consulta de autorizados RED que gestionan una empresa                                                                                              | ] _                                                                                                    |
|                                                                                                    |                                                                                                    |
| Para acceder a este servicio compruebe los requisitos técnicos necesarios.                                                                         |                                                                                                    |
| Acceso directo a trámites                                                                                                    |                                                                                                    |
|                                                                                                    |                                                                                                    |
|                                                                                                    |                                                                                                    |
| Certificado         Usuario +         Cl@ve         Sin         Vía Si           electrónico         Contraseña         certificado         Vía Si | MS                                                                                                    |
| A través de este servicio puede consultar si sus Códigos de Cuenta de Cotizaci                                                                     | ón (CCC)                                                                                                    |
|                                                                                                    | miemo co                                                                                                    |
|                                                                                                    | SedeElectrónica       Sugerencias y quejas       Preguntas frecuentes         Administraciones y Mutuas         Inicio / Empresas         RED         Confirmación de asignación de CCCs o NAFs a un autorizado RED         Consulta de autorizado RED que gestiona un NAF         Consulta de autorizados RED que gestionan una empresa         Para acceder a este servicio compruebe los requisitos técnicos necesarios.         Acceso directo a trámites         Image: Certificado Electrónico         Usuario + Contraseña         Image: Clove         Sin certificado         Via Si         A través de este servicio puede consultar si sus Códigos de Cuenta de Cotizaci |

Se requiere que el acceso al servicio se valide mediante Certificado Electrónico, Usuario+Contraseña/Cl@ve, o Vía SMS. Las empresas colectivas (constituidas como personas jurídicas o entes sin personalidad) sólo podrán acceder con certificado electrónico; los empresarios individuales podrán utilizar indistintamente todos los tipos de acceso. En el siguiente enlace encontrará información sobre los <u>requisitos exigidos en cada tipo de acceso</u>.

Independientemente de la forma de acceso utilizada, para que esta sea posible además se han de cumplir el resto de <u>requisitos técnicos</u> que se detallan en la documentación del servicio.

#### 2.1 Acceso vía SMS

La validación de acceso vía SMS se realiza mediante la introducción por el usuario de una contraseña temporal enviada por SMS a su teléfono móvil. Para ello, el usuario debe de tener previamente anotado en los datos personales obrantes en las bases de datos de Seguridad Social un número de teléfono móvil que coincida con el que haya informado en la entrada de datos requerida para el acceso al servicio vía SMS, y cumplimentar adecuadamente el resto de datos de entrada que se solicitan (número de documento identificativo, y fecha de nacimiento).

- ✓ Si el interesado no tuviese anotado ningún teléfono móvil en los datos personales de contacto obrantes en las bases de datos de la Seguridad Social, o el que figura anotado no estuviese ya operativo, la rectificación de este dato se ha de realizar:
  - en el servicio "<u>Comunicación de teléfono y correo electrónico</u>" de la Sede electrónica, mediante certificado electrónico o Cl@ve permanente;

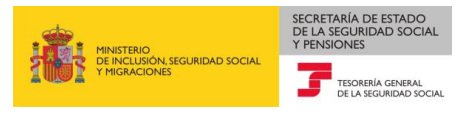

- o solicitando la <u>modificación de sus datos personales</u> en cualquier <u>Oficina de la</u> <u>Seguridad Social</u>, aportando su documento identificativo (DNI, NIE) y el formulario <u>Modelo TA.1 - Solicitud de afiliación a la seguridad social, asignación de número de</u> <u>seguridad social y variación de datos</u> debidamente cumplimentado según el procedimiento detallado en <u>Presentación de otros escritos, solicitudes y</u> <u>comunicaciones (Tesorería General de la Seguridad Social)</u>
- ✓ Si por el contrario el usuario desea modificar un número de teléfono móvil anotado en dichas bases de datos al que todavía tuviese acceso, podrá utilizar en el servicio "<u>Comunicación de</u> <u>teléfono y correo electrónico</u>" citado en el párrafo anterior, además del acceso mediante certificado electrónico o Cl@ve permanente, un acceso vía SMS.

### 2.2 Acceso vía Certificado Electrónico o Usuario+contraseña / Cl@ve

La validación de acceso se realiza mediante una contraseña establecida por el propio usuario, o el caso de la Cl@ve PIN de un solo uso, mediante contraseña temporal enviada al teléfono móvil; en los siguientes enlaces podrá consultar los <u>certificados electrónicos</u> admitidos en la Seguridad Social, y como obtenerlos; y consultar los <u>requisitos por tipo de acceso necesarios</u>.

A continuación vamos a describir separadamente las pantallas que se muestran según los siguientes tipos de acceso:

- Con Certificado Electrónico de representación (empresarios colectivos que hayan constituido su empresa como persona jurídica o ente sin personalidad),
- Con Certificado Electrónico de persona física, Usuario+contraseña/Cl@ve, o vía SMS (empresarios individuales)

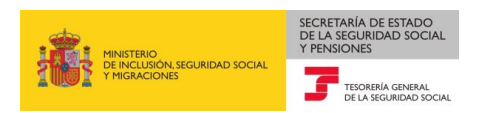

# **3** Empresarios colectivos: Consulta de Autorizados RED de una empresa con Certificado Electrónico de Representación

Una vez que se accede al servicio, se muestra una pantalla con los Códigos de Cuenta de Cotización inscritos en la Seguridad Social que tengan como número de identificación fiscal (NIF) el de la empresa que realiza la consulta. La pantalla tendrá el siguiente aspecto:

| ulta de Autoriza                                                                                                | aciones de una Empresa                                                                                                    |                                                                                             |                              |                                                      |                                              |                                                                                  |                                                                                                    | Ę |
|----------------------------------------------------------------------------------------------------|----------------------------------------------------------------------------------------------------|---------------------------------------------------------------------------------------------|------------------------------|------------------------------------------------------|----------------------------------------------|----------------------------------------------------------------------------------|----------------------------------------------------------------------------------------------------|---|
| resa: RAZON SOC                                                                                                 | CIAL 1 B00000001                                                                                                    |                                                                                             |                              |                                                      |                                              |                                                                                  |                                                                                                    |   |
| iterios de Búsque                                                                                               | da                                                                                                    |                                                                                             |                              |                                                      |                                              |                                                                                  |                                                                                                    |   |
| Buscar por CCC                                                                                                  |                                                                                                    |                                                                                             |                              |                                                      |                                              |                                                                                  |                                                                                                    |   |
| Buscar por otros                                                                                                | s criterios:                                                                                                    |                                                                                             |                              |                                                      |                                              |                                                                                  |                                                                                                    |   |
| Situación CCC                                                                                                   | Seleccione una Opción $\sim$                                                                                                    | CCC Asignado Autorizado:                                                                    | Seleccione una Opción $\vee$ | Autorizado:                                          |                                              |                                                                                  |                                                                                                    |   |
|                                                                                                    |                                                                                                    |                                                                                             | Limpiar Buscar               |                                                      |                                              |                                                                                  |                                                                                                    |   |
|                                                                                                    |                                                                                                    |                                                                                             | Limpiar Dootar               |                                                      |                                              |                                                                                  |                                                                                                    |   |
| ódigos Cuenta Cot<br>áginas : 1                                                                                 | tización de Empresa                                                                                                    |                                                                                             |                              |                                                      |                                              |                                                                                  | 1                                                                                                    |   |
| idigos Cuenta Cot<br>iginas : 1<br>Seleccionar                                                                  | tización de Empresa<br>C.C.C.                                                                                                    | R                                                                                           | azón Social                  | Tipo                                                 | Sit.                                         | Fecha sit.                                                                       | 1<br>Autor.                                                                                                  |   |
| odigos Cuenta Cot<br>áginas : 1<br>Seleccionar                                                                  | tización de Empresa<br>C.C.C.<br>0111 01 000000001                                                                                                    | Razón Social 1                                                                              | azón Social                  | Tipo                                                 | Sit.<br>BAJA                                 | Fecha sit.<br>12/11/1998                                                         | 1<br>Autor.<br>NO AS.                                                                                        |   |
| idigos Cuenta Cot<br>iginas : 1<br>Seleccionar                                                                  | tización de Empresa  C.C.C.  0111 01 000000001  0111 01 000000002                                                                                                    | R<br>Razón Social 1<br>Razón Social 1                                                       | azón Social                  | Tipo<br>SECU<br>SECU                                 | Sit.<br>BAJA<br>ALTA                         | Fecha sit.<br>12/11/1998<br>05/08/1998                                           | 1<br>Autor.<br>NO AS.<br>000666                                                                              |   |
| bdigos Cuenta Cot<br>áginas : 1<br>Seleccionar<br>O                                                             | C.C.C.         0111 01 000000001           0111 01 000000002         0111 01 00000002           0111 01 000000003         0111 01 00000003                                                                                                    | R<br>Razón Social 1<br>Razón Social 1<br>Razón Social 1                                     | azón Social                  | Tipo<br>SECU<br>SECU<br>SECU                         | Sit.<br>BAJA<br>ALTA<br>BAJA                 | Fecha sit.<br>12/11/1998<br>05/08/1998<br>31/10/2001                             | 1<br>Autor.<br>NO AS.<br>000666<br>NO AS.                                                                    |   |
| Adigos Cuenta Cot<br>Aginas : 1<br>Seleccionar<br>O<br>O<br>O<br>O                                              | C.C.C.           0111 01 000000001           0111 01 000000002           0111 01 000000003           0111 01 00000003           0111 01 00000001                                                                                                    | R<br>Razón Social 1<br>Razón Social 1<br>Razón Social 1<br>Razón Social 1                   | azón Social                  | Tipo<br>SECU<br>SECU<br>SECU<br>SECU<br>SECU         | Sit.<br>BAJA<br>ALTA<br>BAJA<br>BAJA         | Fecha sit.<br>12/11/1998<br>05/08/1998<br>31/10/2001<br>31/10/2001               | Autor.           NO AS.           000666           NO AS.           NO AS.                                   |   |
| Seleccionar                                                                                                    | C.C.C.         Older         Older <t< td=""><td>R<br/>Razón Social 1<br/>Razón Social 1<br/>Razón Social 1<br/>Razón Social 1<br/>Razón Social 1</td><td>azón Social</td><td>Tipo<br/>SECU<br/>SECU<br/>SECU<br/>SECU<br/>SECU<br/>SECU</td><td>Sil<br/>BAJA<br/>ALTA<br/>BAJA<br/>BAJA<br/>BAJA</td><td>Fecha sit.<br/>12/11/1998<br/>05/08/1998<br/>31/10/2001<br/>31/10/2001<br/>31/10/2001</td><td>Autor.           NO AS.           000666           NO AS.           NO AS.           NO AS.           NO AS.</td><td></td></t<>                                                                                                    | R<br>Razón Social 1<br>Razón Social 1<br>Razón Social 1<br>Razón Social 1<br>Razón Social 1 | azón Social                  | Tipo<br>SECU<br>SECU<br>SECU<br>SECU<br>SECU<br>SECU | Sil<br>BAJA<br>ALTA<br>BAJA<br>BAJA<br>BAJA  | Fecha sit.<br>12/11/1998<br>05/08/1998<br>31/10/2001<br>31/10/2001<br>31/10/2001 | Autor.           NO AS.           000666           NO AS.           NO AS.           NO AS.           NO AS. |   |
| Adigos Cuenta Cot<br>áginas : 1<br>Seleccionar<br>O<br>O<br>O<br>O<br>O<br>O<br>O<br>O<br>O<br>O<br>O<br>O<br>O | C.C.C.         Image: Constraint of the second second | R<br>Razón Social 1<br>Razón Social 1<br>Razón Social 1<br>Razón Social 1<br>Razón Social 1 | azón Social                  | Tipo<br>SECU<br>SECU<br>SECU<br>SECU<br>SECU         | Sit.<br>BAJA<br>ALTA<br>BAJA<br>BAJA<br>BAJA | Fecha sit.<br>12/11/1998<br>05/08/1998<br>31/10/2001<br>31/10/2001<br>31/10/2001 | Autor.           NO AS.           000666           NO AS.           NO AS.           NO AS.                  |   |

En la parte superior de la pantalla se muestran los datos del certificado con el que se ha accedido.

A continuación aparece una tabla con todos aquellos CCCs que, en las bases de datos de la Tesorería General de la Seguridad Social, consten en el momento de la consulta como inscritos con el NIF de la empresa que accede al servicio.

Si el sistema detecta que la empresa identificada con el Certificado Electrónico tiene más de 300 CCCs, se mostrará una pantalla intermedia en la que se solicitará que se seleccione la provincia para la que se quiere realizar la consulta, para después pulsar "Continuar". Una vez realizada esta acción, se accederá a la pantalla arriba mostrada.

La tabla contiene los siguientes campos:

- CCC: Códigos de Cuenta de Cotización de la empresa
- Razón social: razón social asociada al Código de Cuenta de Cotización
- Tipo: Si es el CCC principal de la empresa, se mostrará "PRIN". Si es un CCC secundario se mostrará "SECU"
- Sit.: Se mostrará "ALTA" si el CCC está en situación de alta en afiliación y "BAJA" si el CCC está en situación de baja en afiliación

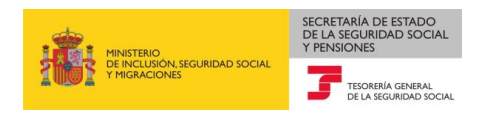

- Fec. Sit.: Este campo muestra la fecha desde la que el CCC se encuentra en la situación descrita en el campo anterior
- Autor: Si el CCC actualmente está asignado a un autorizado, este campo mostrará el número de autorizado al que está asignado. Si el CCC no está asignado a un autorizado en esta casilla se mostrará "NO AS"

Si el número de CCCs es elevado y no pueden mostrarse en una única página, se podrá acceder a las siguientes páginas pulsando los botones y situados en la parte superior derecha de la pantalla.

| áginas :    | inas :            |                |      |      |            |       |  |  |  |  |
|-------------|-------------------|----------------|------|------|------------|-------|--|--|--|--|
| Seleccionar | C.C.C.            | Razón Social   | Тіро | Sit. | Fecha sit. | Autor |  |  |  |  |
| 0           | 0111 01 000000001 | Razón Social 1 | SECU | BAJA | 14/01/1998 | NO AS |  |  |  |  |
| ۲           | 0111 01 000000002 | Razón Social 1 | PRIN | ALTA | 12/02/1998 | 00066 |  |  |  |  |
| 0           | 0111 01 000000003 | Razón Social 1 | SECU | BAJA | 31/12/2000 | NO AS |  |  |  |  |

### 3.1 Opciones de búsqueda de CCCs

En la parte inferior de la pantalla se han incluido distintos criterios de búsqueda de la información, que permiten filtrar los resultados de la consulta realizada. Estos criterios son los siguientes.

### **3.1.1** Criterio de búsqueda por CCC

Seleccionando esta opción, se puede consultar directamente un CCC mecanizando su número y pulsando el botón "Buscar"

| Criterios de Búsqueda                                                                               |  |
|----------------------------------------------------------------------------------------------------|--|
| Buscar por CCC:                                                                                     |  |
| O Buscar por otros criterios:                                                                       |  |
| Situación CCC: Seleccione una Opción > CCC Asignado Autorizado: Seleccione una Opción > Autorizado: |  |
|                                                                                                    |  |
| Limpiar Buscar                                                                                      |  |

Si el CCC introducido no pertenece a la empresa que accede al servicio se mostrará el siguiente mensaje: "El CCC no está inscrito con el mismo NIF que su empresa"

### 3.1.2 Otros criterios

Seleccionando la opción "Buscar por otros criterios" se pueden filtrar los resultados en base a los siguientes criterios:

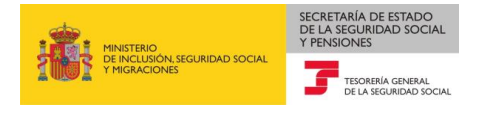

- Situación del CCC: este desplegable permite filtrar los resultados en función de la situación del CCC. Los posibles valores que aparecen en el desplegable son los siguientes:
  - "Alta" para mostrar sólo los CCCs en situación de alta en afiliación
  - "Baja" para mostrar sólo los CCCs de baja en afiliación
  - "Todos" si desea mostrar tanto los CCCs de alta como de baja

| iterios de Búsqueda | a                             |                          |           |                |             |
|---------------------|-------------------------------|--------------------------|-----------|----------------|-------------|
| ) Buscar por CCC:   |                               |                          |           |                |             |
| Buscar por otros d  | criterios:                    | 1                        |           |                |             |
| Situación CCC:      | Seleccione una Opción<br>Alta | CCC Asignado Autorizado: | Seleccion | e una Opción 🗸 | Autorizado: |
|                     | Baja<br>Todas                 |                          | Limpiar   | Buscar         |             |

- CCC asignado a un autorizado: este desplegable permite filtrar los resultados en función de si el CCC se encuentra asignado a una autorizado en el momento de realizar la consulta, o por el contrario el CCC no está asignado a ninguna autorización. Los posibles valores que aparecen en el desplegable son los siguientes:
  - "Si" para mostrar los CCCs que actualmente están asignados a un autorizado en el momento de la consulta
  - "No" para mostrar los CCCs que actualmente no están asignados a un autorizado

| Criterios de Búsqueda | 1                            |                          |                       |             |
|-----------------------|------------------------------|--------------------------|-----------------------|-------------|
| O Buscar por CCC:     |                              |                          |                       |             |
| Buscar por otros o    | priterios:                   |                          |                       | 1           |
| Situación CCC:        | Seleccione una Opción $\vee$ | CCC Asignado Autorizado: | Seleccione una Opción | Autorizado: |
|                       |                              |                          | NO                    |             |
|                       |                              |                          | Limpiai Duscai        |             |

• Número de autorizado: si mecaniza un número de autorizado se mostrarán los CCCs que están asignados al número de autorización mecanizado.

| Buscar por CCC: Buscar por CCC: Seleccione una Opción V CCC Asignado Autorizado: Seleccione una Opción V Autorizado: 121212               | erios de Búsqueda  |                              |                          |                              |                    |   |
|----------------------------------------------------------------------------------------------------|--------------------|------------------------------|--------------------------|------------------------------|--------------------|---|
| Buscar por otros criterios:<br>Situación CCC: Seleccione una Opción V CCC Asignado Autorizado: Seleccione una Opción V Autorizado: 121212 | Buscar por CCC:    |                              |                          |                              |                    |   |
| Situación CCC: Seleccione una Opción V CCC Asignado Autorizado: Seleccione una Opción V Autorizado: 121212                                | Buscar por otros o | riterios:                    |                          |                              |                    | 1 |
|                                                                                                    | Situación CCC:     | Seleccione una Opción $\vee$ | CCC Asignado Autorizado: | Seleccione una Opción $\vee$ | Autorizado: 121212 |   |
|                                                                                                    |                    |                              | 1                        |                              |                    | 1 |

Una vez seleccionados los criterios de consulta, al pulsar en el botón "Buscar" la tabla de CCCs de la empresa se actualizará mostrando únicamente la información de los CCCs que se encuentran en la situación seleccionada. Si no existen CCCs con los criterios seleccionados, se mostrará el siguiente mensaje: "*No hay datos para la consulta elegida*".

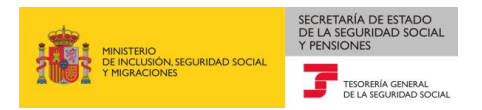

Además, el servicio permite realizar búsquedas haciendo combinaciones con los criterios anteriores. Es decir, si por ejemplo selecciona "Altas" en el desplegable "Situación del CCC", selecciona "Si" en el desplegable "CCC asignado a un autorizado", mecaniza un número de autorizado en el campo "Número de autorizado" y pulsa "Continuar", el sistema devolverá los CCCs de la empresa que se encuentren en situación de alta y que estén asignados al autorizado que se ha mecanizado.

#### 3.2 Consulta de un Autorizado RED de un CCC

A partir de la pantalla inicial, se puede acceder a los detalles del autorizado que gestiona un CCC pulsando doble clic sobre el CCC que quiera consultar. Se muestra entonces una nueva pantalla con los detalles del CCC consultado, así como información del Autorizado RED al que está asignado en el momento de la consulta y un histórico de todos los autorizados RED que han estado asignados al CCC:

| de Electrónic<br>Isulta de Autori               | izados RED              |              |                                           |              | dr 🕒 🔍 B. ×y | ÷ |
|-------------------------------------------------|-------------------------|--------------|-------------------------------------------|--------------|--------------|---|
| npresa: RAZON SOCIA                             | AL 1 B00000001          |              |                                           |              |              |   |
| Datos del C.C.C.                                |                         |              |                                           |              |              |   |
| C.C.C. 011199<br>Tipo: PRIN<br>Fecha Situación: | 000000002<br>12/02/1998 | EMPRESS      | Razón Social: RAZON SC<br>Situación: ALTA | DCIAL 1      |              |   |
| Datos Autorizado                                | RED Actual              |              |                                           |              |              |   |
| Autorizado: 9999                                | 999                     |              | Razón Social: AUTO                        | RIZADO 1     |              |   |
| Titular: NOMB                                   | REAPELIDOAPELLIDO       |              | Forbe triais Delegión                     | 05/01/0035   |              |   |
| Tipo de autorizad                               | do: EMIPRESA            |              | Fecha Inicio Relacion: 1                  | 05/01/2015   |              |   |
| Histórico Autoriz                               | ados RED                |              |                                           |              |              |   |
| Páginas : 2                                     |                         |              |                                           |              | 1 2 🕨 🕪      |   |
| Autor.                                          |                         | Razón Social |                                           | Fecha Inicio | Fecha Fin    |   |
| 999998                                          | AUTORIZADO 2            |              |                                           | 28/04/1998   | 05/01/2015   |   |
| 999997                                          | AUTORIZADO 3            |              |                                           | 05/01/2015   | 05/01/2015   |   |
| 999996                                          | AUTORIZADO 4            |              |                                           | 05/01/2015   | 05/01/2015   |   |
|                                                 |                         |              |                                           |              |              |   |
|                                                 |                         |              |                                           |              |              |   |

La información se muestra en tres bloques.

Bloque **primero**, "DATOS DEL C.C.C.": muestra la información del CCC para el que se realiza la consulta:

- CCC: Código de Cuenta de Cotización
- Tipo: Si es el CCC principal de la empresa, se mostrará "PRIN". Si es un CCC secundario se mostrará "SECU"
- Situación: Se mostrará "ALTA" si el CCC está en situación de alta y "BAJA" si el CCC está en situación de baja

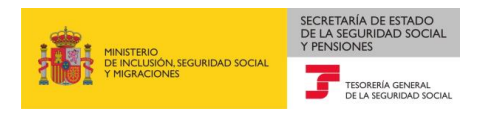

- Razón social: razón social asociada al Código de Cuenta de Cotización
- Fec. Sit.: Este campo muestra la fecha desde la que el CCC se encuentra en la situación de alta o de baja

Bloque **segundo**, "DATOS DEL AUTORIZADO RED ACTUAL": ofrece la información del Autorizado RED que en el momento de la consulta está asignado al CCC:

- Autorizado: número de autorizado asignado al CCC
- Razón Social: razón social de la autorización
- Titular: titular de la autorización
- Tipo de autorizado: tipo de Autorizado RED (Empresa, Agrupación de empresas, Profesional colegiado, etc.)
- Fecha inicio relación: fecha desde la que el Autorizado RED está asignado al CCC

Si el CCC no está asignado a ningún autorizado en el momento de la consulta, los campos correspondientes a este bloque aparecerán sin contenido.

Bloque **tercero**: "HISTÓRICO DE AUTORIZADOS RED", se mostrarán las autorizaciones a las que ha estado asignado el CCC. Para estas autorizaciones se ofrece la siguiente información:

- Autor.: número de autorización
- Razón social: razón social de la autorización
- F. Inicio: fecha en la que se asignó el CCC a la autorización
- F. fin: fecha desde la que el CCC dejó de estar asignado a la autorización

Si el número de autorizaciones es superior a cinco, se muestran los distintos autorizados que han estado asignados al CCC en diferentes páginas. Para navegar por estas páginas se han habilitado

los botones en la parte superior de la pantalla de y , mediante los cuales accede al resto de páginas. Si el CCC no ha estado asignado a otras autorizaciones esta tabla aparecerá sin contenido.

Si el CCC no está asignado a ningún autorizado en el momento de la consulta, y tampoco tiene histórico de autorizados RED, además de aparecer los bloques de "DATOS DEL AUTORIZADO RED ACTUAL" y "HISTÓRICO DE AUTORIZADOS RED" sin contenido, se mostrará el siguiente mensaje: "CCC sin historial en el Sistema RED".

El botón "Atrás" permite volver a la pantalla inicial.

## 4 Empresarios individuales: consulta de Autorizados RED con Certificado Electrónico de Persona Física

Si se accede al servicio aportando un Certificado Electrónico de Persona Física el sistema comprobará si la persona que accede al servicio es un empresario individual, es decir, comprobará si en las bases de datos de la Tesorería General de la Seguridad Social existe algún CCC inscrito con el NIF de la persona que se ha identificado en el sistema. En caso negativo, mostrará el siguiente mensaje de error:

"No se han encontrado datos asociados a XXXXXXXX - X"

En caso afirmativo, se mostrará la pantalla siguiente:

| nsulta de Autorizad                                | ciones de una Empr <u>esa</u>                    |                          |                              |            |              | 4                        | y×, 🔍 🔍 ×V            | Ģ |
|----------------------------------------------------|--------------------------------------------------|--------------------------|------------------------------|------------|--------------|--------------------------|-----------------------|---|
| itular: JUAN ESPAÑ                                 | IOLESPAÑOL-00000001-A                            |                          |                              |            |              |                          |                       |   |
| Criterios de Búsqued                               | la                                               |                          |                              |            |              |                          |                       |   |
| Buscar por CCC:                                    |                                                  |                          |                              |            |              |                          |                       |   |
| O Buscar por otros                                 | criterios:                                       |                          |                              |            |              |                          |                       |   |
| Situación CCC:                                     | Seleccione una Opción $\vee$                     | CCC Asignado Autorizado: | Seleccione una Opción $\vee$ | Autorizado | c            |                          |                       |   |
|                                                    |                                                  |                          | Limpiar Buscar               |            |              |                          |                       |   |
|                                                    |                                                  |                          | Limplar Duscar               |            |              |                          |                       |   |
|                                                    | 12-1-1-1-1-1-1-1-1-1-1-1-1-1-1-1-1-1-1-          |                          |                              |            |              |                          |                       |   |
| Datos NAP Empresar                                 | 10                                               |                          |                              |            |              | 10                       |                       |   |
|                                                    | NAF                                              |                          | Nombre y Apellido            | s          |              |                          | Autor.                |   |
| 0                                                  | 0 000000001                                      |                          | JUAN ESPAÑOL ESPA            | ÑOL        |              | 9                        | 99999                 |   |
|                                                    |                                                  |                          |                              |            |              |                          |                       |   |
|                                                    |                                                  |                          | Detalle Autorizado NAF       |            |              |                          |                       |   |
|                                                    |                                                  |                          | Detalle Autorizado NAF       |            |              |                          |                       |   |
| Códigos Cuenta Coti:                               | zación de Empresa                                |                          | Detalle Autorizado NAF       |            |              |                          |                       |   |
| Códigos Cuenta Coti:<br>Páginas : 1                | zación de Empresa                                |                          | Detalle Autorizado NAF       |            |              |                          | 1                     |   |
| Códigos Cuenta Coti:<br>Páginas : 1<br>Seleccionar | zación de Empresa                                | R                        | Detalle Autorizado NAF       | Тіро       | Sit          | Fecha sit.               | 1<br>Autor.           |   |
| Códigos Cuenta Coti:<br>Páginas : 1<br>Seleccionar | zación de Empresa<br>C.C.C.<br>0111 99 000000002 | RAZON SOCIAL 1           | Detalle Autorizado NAF       | Tipo       | Sit.<br>BAJA | Fecha sit.<br>18/01/1995 | 1<br>Autor.<br>999999 |   |

En esta pantalla observamos varios apartados:

- En la parte superior de la pantalla se muestran los datos del certificado Electrónico con el que se ha accedido.
- Criterios de búsqueda: Apartado en el que se seleccionará el criterio para la búsqueda del CCC que queremos consultar (buscar por CCC o buscar por otros criterios)
- Datos NAF Empresario: en este apartado se muestran los datos del empresario individual que se corresponderán con los datos de la persona que ha accedido al servicio.
  - NAF: Número de Afiliación de la persona que se ha identificado con el certificado Electrónico

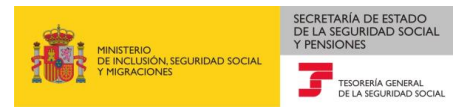

- o Nombre y apellidos: nombre y apellidos que se corresponden al NAF
- Autor: si el NAF está asignado a un autorizado, se mostrará el número de autorizado.
   Si el NAF no está asignado a un autorizado en esta casilla se mostrará "NO AS"
- Códigos Cuenta Cotización de Empresa. Se muestran a continuación los CCCs de empresario individual en una tabla análoga a la descrita en el apartado <u>3 Empresarios</u> colectivos: Consulta de Autorizados RED de una empresa con Certificado Electrónico de <u>Representación</u>

Igualmente, para estos CCCs se ofrecen las opciones de búsqueda de CCC que se han relacionado en dicho apartado.

A partir de esta pantalla inicial, tanto para el caso del NAF como de los CCCs, se puede consultar la información del Autorizado RED al que actualmente está asignado, o un histórico de los mismos. Para el caso de los CCCs es de aplicación lo indicado en el apartado 3.2 "Consulta de un Autorizado RED de un CCC". A continuación se muestra como se realiza dicha consulta para el Número de Afiliación.

#### 4.1 Consulta de autorizados RED de un NAF

Si dentro de la pantalla indicada se hace doble click sobre el "Detalle Autorizado NAF" se accederá a los detalles del Autorizado RED al que se encuentra asignado actualmente el NAF, así como el histórico de autorizados RED a los que ha estado asignado en algún momento:

| NAF          | Nombre y Apellidos   | Autor. |
|--------------|----------------------|--------|
| 00 000000001 | JUAN ESPAÑOL ESPAÑOL | 999999 |

| insulta de Autoriz                    | ados RED                               |              |                          |              |            | 0 |
|---------------------------------------|----------------------------------------|--------------|--------------------------|--------------|------------|---|
| TRUM JUAN ESPAÑOS                     | ESPAÑOE - 00000001-A                   |              |                          |              |            |   |
| Foros del NAF                         |                                        |              |                          |              |            |   |
| NAF: 00 0000<br>Nombre y Abel         | 0000 MA<br>ICO&: JUAN ESPAÑOL ESPAÑO   | K.           |                          |              |            |   |
| Datos Autorizado I                    | RED Actual                             |              |                          |              |            |   |
| Autorizado: 9995<br>Titular: ILLAN ES | 199<br>สงพิศะ ธรรมชิศะ - ควาววาวกา - ม |              | Rezón Social: AUTOR      | ZADO 1       |            |   |
| Tipo de autorizado                    | TERCEROS                               |              | Fecha Inicio Relación: ( | 07/06/2018   |            |   |
| Histórico Autoriza                    | dos RED                                |              |                          |              |            |   |
| Paginas 1                             |                                        |              |                          |              | 1          |   |
| Autor.                                |                                        | Razón Social |                          | Fecha Inicio | Fecha Fin  |   |
| 999998                                | AUTORIZADO 2                           |              |                          | 21/03/2016   | 07/06/2018 |   |
| 3999977                               | AUTORIZADUS                            |              |                          | 21/03/2016   | 07/06/2018 |   |

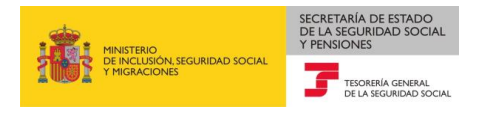

La información se muestra en tres bloques:

Bloque **primero**, "DATOS DEL NAF": muestra la información del NAF para el que se realiza la consulta:

- NAF: Número de Afiliación de la persona que se ha identificado con el certificado Electrónico
- Nombre y apellidos: nombre y apellidos que se corresponden al NAF

Bloque **segundo**, "DATOS DEL AUTORIZADO RED ACTUAL": se ofrece la información del Autorizado RED que en el momento de la consulta está asignado al NAF:

- Autorizado: número de autorizado asignado al NAF
- Razón Social: razón social de la autorización
- Titular: titular de la autorización
- Tipo de autorizado: tipo de Autorizado RED (Empresa, Agrupación de empresas, Profesional colegiado, etc.)
- Fecha inicio relación: fecha desde la que el Autorizado RED está asignado al NAF

Si el NAF no está asignado a ningún autorizado en el momento de la consulta, los campos correspondientes a este bloque aparecerán sin contenido.

Bloque **tercero**: "HISTÓRICO DE AUTORIZADOS RED", se muestran las autorizaciones a las que ha estado asignado el NAF. Para estas autorizaciones se ofrece la siguiente información:

- Autor.: Número de autorización
- Razón social: razón social de la autorización
- F. Inicio: fecha en la que se asignó el NAF a la autorización
- F. fin: fecha desde la que el NAF dejó de estar asignado a la autorización

Si el número de autorizaciones es superior a 5, se mostrarán los distintos autorizados que han estado asignados al NAF en diferentes páginas. Para navegar por estas páginas se han habilitado

dos botones en la parte inferior de la pantalla de y, mediante los cuales podrá ir accediendo al resto de páginas.

Si el NAF no ha estado asignado a otras autorizaciones esta tabla aparecerá sin contenido.

Si el NAF, no está asignado a ningún autorizado en el momento de la consulta, y tampoco tiene histórico de autorizados RED, además de aparecer los bloques de "DATOS DEL AUTORIZADO RED ACTUAL" y "HISTÓRICO DE AUTORIZADOS RED" sin contenido, se mostrará el siguiente mensaje: "NAF sin historial en el Sistema RED".

El botón "Atrás" permite volver a la pantalla inicial.

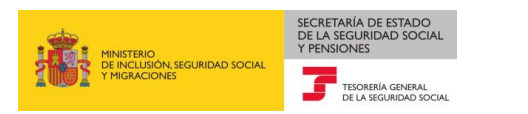

# 5 Empresarios individuales: consulta de autorizados RED con Usuario+contraseña/Cl@ve permanente, o vía SMS

Si se accede al servicio mediante usuario y contraseña, el sistema comprobará si la persona que accede al servicio es un empresario individual, es decir, comprobará si en las bases de datos de la Tesorería General de la Seguridad Social existe algún CCC inscrito con el NIF de la persona que se ha identificado en el sistema. En caso negativo, mostrará el siguiente mensaje de error:

"No se han encontrado datos asociados a NOMBRE APELLIDO APELLIDO – XXXXXXXX - X"

|                                                    | Limpiar Buscar         | Autorizado         | c]        |            |        |  |
|----------------------------------------------------|------------------------|--------------------|-----------|------------|--------|--|
| atos NAF Empresario                                |                        |                    |           |            |        |  |
| NAF                                                | Nombre y Ap            | Nombre y Apellidos |           |            | Autor. |  |
|                                                    | Detalle Autorizado NAF |                    |           |            |        |  |
| ódigos Cuenta Cotización de Empresa<br>Páginas : 1 |                        |                    |           |            | 1      |  |
| Seleccionar C.C.C.                                 | Razón Social           | Тіро               | Tipo Sit. | Fecha sit. | Autor. |  |
| 0111 99 000000                                     | 002 RAZON SOCIAL 1     | PRIN               | BAJA      | 18/01/1995 | 999999 |  |

En caso afirmativo, se mostrará la pantalla siguiente:

En la parte superior de la pantalla se muestran los datos de la persona que accede al servicio.

A continuación aparece una tabla en la que se muestra el Número de Afiliación de la persona que accede al servicio. Esta tabla contiene los siguientes campos:

- NAF: Número de Afiliación de la persona que se ha identificado con usuario y contraseña
- Nombre y apellidos: nombre y apellidos que se corresponden al NAF
- Autor: si el NAF está asignado a un autorizado, se mostrará el número de autorizado. Si el NAF no está asignado a un autorizado en esta casilla se mostrará "NO AS"

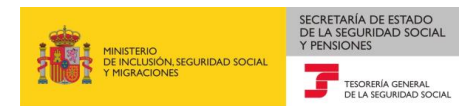

| NAF          | Nombre y Apellidos   | Autor. |  |
|--------------|----------------------|--------|--|
| 00 000000001 | JUAN ESPAÑOL ESPAÑOL | 999999 |  |

Se muestran a continuación los CCCs que en las bases de datos de la Tesorería General de la Seguridad Social consten actualmente como inscritos con el NIF del empresario individual que accede al servicio.

Si el sistema detecta que el empresario individual tiene más de 300 CCCs, se mostrará una pantalla intermedia en la que le solicitará que seleccione la provincia para la que quiere realizar la consulta y pulse "Buscar". Una vez realizada esta acción, se accederá a una pantalla con los siguientes campos:

- CCC: Códigos de Cuenta de Cotización de la empresa
- Razón social: razón social asociada al Código de Cuenta de Cotización
- Tipo: Si es el CCC principal de la empresa, se mostrará "PRIN". Si es un CCC secundario se mostrará "SECU"
- Sit.: Se mostrará "ALTA" si el CCC está en situación de alta en afiliación y "BAJA" si el CCC está en situación de baja en afiliación
- Fec. Sit.: Este campo muestra la fecha desde la que el CCC se encuentra en la situación descrita en el campo anterior
- Autor: Si el CCC actualmente está asignado a un autorizado, este campo mostrará el número de autorizado al que está asignado. Si el CCC no está asignado a un autorizado en esta casilla se mostrará "NO AS"

Si el número de CCCs es elevado y no pueden mostrarse en una única página, se podrá acceder a las siguientes páginas pulsando los botones y situados en la parte superior derecha de la pantalla.

| digos Cuenta C | otización de Empresa |                |      |      | 123        | 4 11 > |
|----------------|----------------------|----------------|------|------|------------|--------|
| Seleccionar    | C.C.C.               | Razón Social   | Тіро | Sit. | Fecha sit. | Autor. |
| 0              | 0111 01 000000001    | Razón Social 1 | SECU | BAJA | 14/01/1998 | NO AS. |
| ۲              | 0111 01 000000002    | Razón Social 1 | PRIN | ALTA | 12/02/1998 | 000666 |
| 0              | 0111 01 000000003    | Razón Social 1 | SECU | BAJA | 31/12/2000 | NO AS  |

A partir de esta pantalla inicial, tanto para el caso del NAF como de los CCCs, se puede consultar la información del Autorizado RED al que actualmente está asignado, o un histórico de los mismos.

#### 5.1 Consulta de autorizados RED de un NAF

Una vez se ha pulsado doble click sobre el NAF se accederá a los detalles del Autorizado RED al que se encuentra asignado actualmente el NAF, así como el histórico de autorizados RED a los que ha estado asignado en algún momento:

| bees Truer JUAN ESPAÑOL ESPAÑOL - 00000001-A  Ferrors del SIÁE  ALF: 00.00000000 nn  Nombre y Apelicos: JUAN ESPAÑOL ESPAÑOL  Detos Autorizado RED Actual  Autorizados RED  Págnas: 1  Autorizados 20000001-A  Secola Incio Relación: 07/06/2018   Autorizados 20000001-A  Secola Incio Relación: 07/06/2018   Autorizados RED  Págnas: 1  Autorizados 2  Autorizados 2  Autor | Sede Electrónic<br>Consulta de Autor | 28<br>Izados RED                          |              |                       |              | @ B. U. B. H | e B |
|----------------------------------------------------------------------------------------------------|--------------------------------------|-------------------------------------------|--------------|-----------------------|--------------|--------------|-----|
| Ranox del NAIF         NAF: 00 000000 nil<br>Norrbre y Abelicos: JULAN ESPAÑOL ESPAÑOL         Datos Autorizado RED Actual         Autorizado: 999999       Razón Social: AUTORIZADO 1         Toular: JULAN ESPAÑOL ESPAÑOL - 00000001-A       Fecha Inicio Relación: 07/06/2018         Metórico Autorizados RED       Paginas: 1         Autorizado: 1       Razón Social: AUTORIZADO 2         Autorizado: 21/03/2016       07/06/2018                                                                                                    | Denos Titular JUAN ESPAÑIO           | X ESPAÑOL - 000000X1-A                    |              |                       |              |              |     |
| NAF: 00 0000000 ni<br>Nombre y Apelitote: JUAN ESPAÑOL ESPAÑOL<br>Autorizado: 999999<br>Tubie: JUAN ESPAÑOL ESPAÑOL - 00000001-A<br>Tojo de exterizado: TERCEROS<br>Histórico Autorizados RED<br>Páginas: 1<br>Autorizados RED<br>Páginas: 1<br>Autorizado 2<br>999998<br>AUTORIZADO 2<br>21/03/2016<br>07/06/2018                                                                                                    | Euros del Nal                        |                                           |              |                       |              |              |     |
| Datos Autorizado RED Actual     Razón Social: AUTORIZADO 1       Autorizado: 999999     Razón Social: AUTORIZADO 1       Tipo de autorizado: TERCEROS     Fecha micio Relación: 07/06/2018                                                                                                    | NA.F: 00 000<br>Nombre y Aoi         | 00000 MA<br>HICOR: JUAN ESPAÑOL ESPAÑO    | K.           |                       |              |              |     |
| Autorizado:         999999         Razón Social:         AUTORIZADO 1           Tipo de autorizado:         TERCEROS         Pecha inicio Relación:         07/06/2018                                                                                                    | Datos Autorizad                      | e RED Actual                              |              |                       |              |              |     |
| Tube:         JUAN ESPAÑOL ESPAÑOL ESPAÑOL - 00000001-A           Tipo de autorizado:         TERCEROS           Histórico Autorizados RED           Páginas : 1         Image: Contraction of the second of the second of the s                                                                                                    | Autorizado: 99                       | 9999                                      |              | Rezón Social: AUTO    | ORIZADO 1    |              |     |
| Autor         Razón Social         Fecha Inicio         Fecha Fin           999998         AUTORIZADO 2         21/03/2016         07/06/2018           999997         AUTORIZADO 3         21/03/2016         07/06/2018                                                                                                    | Titular: JUAN E<br>Tipo de autoriza  | ISPAÑOLESPAÑOL-00000001-A<br>do: TERCEROS |              | Fecha Inicio Relación | 07/06/2018   |              |     |
| Autor         Racón Social         Fecha Inicio         Fecha Fin           999998         AUTORIZADO 2         21/03/2016         07/06/2018           999997         AUTORIZADO 3         21/03/2016         07/06/2018                                                                                                    | Histórico Autoria                    | rados RED                                 |              |                       |              |              |     |
| Autor.         Raxón Social         Fecha Inicio         Fecha Fin           999998         AUTORIZADO 2         21/03/2016         07/06/2018           999997         AUTORIZADO 3         21/03/2016         07/06/2018                                                                                                    | Páginas 1                            |                                           |              |                       |              | 1            |     |
| 999998         AUTORIZADO 2         21/03/2016         07/06/2018           999997         AUTORIZADO 3         21/03/2016         07/06/2018                                                                                                    | Autor,                               |                                           | Razón Social |                       | Fecha Inicio | Fecha Fin    |     |
| 999997 AUTORIZADO 3 21/03/2016 07/06/2018                                                                                                    | 999998                               | AUTORIZADO Z                              |              |                       | 21/03/2016   | 67/06/2018   |     |
|                                                                                                    | 999997                               | AUTORIZADO 3                              |              |                       | 21/03/2016   | 07/06/2018   |     |
|                                                                                                    |                                      |                                           |              |                       | A 1790 6910  | 011000-20110 |     |
|                                                                                                    |                                      |                                           |              |                       |              |              |     |
|                                                                                                    |                                      |                                           |              |                       |              |              |     |
|                                                                                                    |                                      |                                           |              |                       |              |              |     |
|                                                                                                    |                                      |                                           |              |                       |              |              |     |
|                                                                                                    |                                      |                                           |              | Atrás                 |              |              |     |

La información se muestra en tres bloques:

Bloque **primero**, "DATOS DEL NAF": muestra la información del NAF para el que se realiza la consulta:

- NAF: Número de Afiliación de la persona que se ha identificado para acceder al servicio
- Nombre y apellidos: nombre y apellidos que se corresponden al NAF

Bloque **segundo**, "DATOS DEL AUTORIZADO RED ACTUAL". Se ofrece la información del Autorizado RED que en el momento de la consulta está asignado al NAF:

- Autorizado: número de autorizado asignado al NAF
- Razón Social: razón social de la autorización
- Tipo de autorizado: tipo de Autorizado RED (Empresa, Agrupación de empresas, Profesional colegiado, etc.)
- Fecha inicio relación: fecha desde la que el Autorizado RED está asignado al NAF

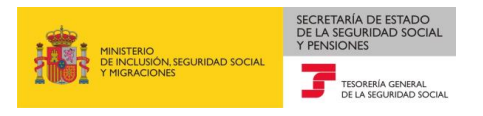

Si el NAF no está asignado a ningún autorizado en el momento de la consulta, los campos correspondientes a este bloque aparecerán sin contenido.

Bloque **tercero**: "HISTÓRICO DE AUTORIZADOS RED", se muestran las autorizaciones a las que ha estado asignado el NAF. Para estas autorizaciones se ofrece la siguiente información:

- Autor.: Número de autorización
- Razón social: razón social de la autorización
- F. Inicio: fecha en la que se asignó el NAF a la autorización
- F. fin: fecha desde la que el NAF dejó de estar asignado a la autorización

Si el número de autorizaciones es superior a cinco, se mostrarán los distintos autorizados que han estado asignados al NAF en diferentes páginas. Para navegar por estas páginas se han

habilitado dos botones en la parte superior de la pantalla de y, y, y mediante los cuales podrá ir accediendo al resto de páginas.

Si el NAF no ha estado asignado a otras autorizaciones esta tabla aparecerá sin contenido.

Si el NAF, no está asignado a ningún autorizado en el momento de la consulta, y tampoco tiene histórico de autorizados RED, además de aparecer los bloques de "DATOS DEL AUTORIZADO RED ACTUAL" y "HISTÓRICO DE AUTORIZADOS RED" sin contenido, se mostrará el siguiente mensaje: "NAF sin historial en el Sistema RED".

El botón "Atrás" permite volver a la pantalla inicial.